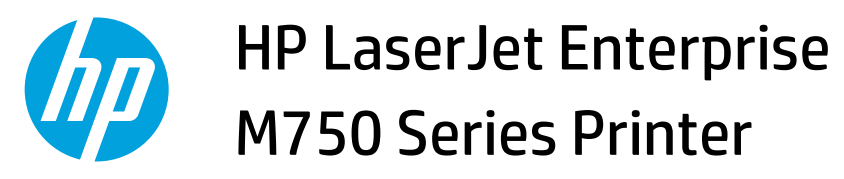

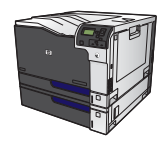

## **Set color options with Windows**

1. On the **File** menu in the software program, click **Print**.

2. Select the product, and then click the **Properties** or **Preferences** button.

3. Click the **Color** tab.

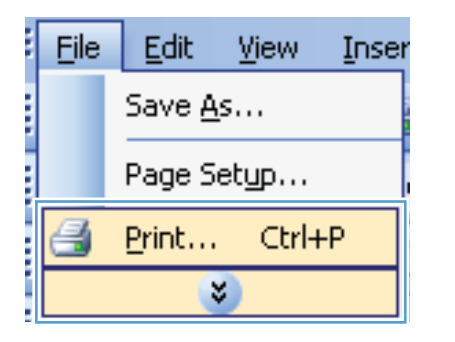

| Print                       |                                                   |   |                       |
|-----------------------------|---------------------------------------------------|---|-----------------------|
| Printer                     |                                                   |   |                       |
| Name:                       | HP Color LaserJet CP4520 PCL6                     | - | Properties            |
| Status:<br>Type:            | HP Color LaserJet CP4520 PCL6                     | ^ | Fin <u>d</u> Printer  |
| Where:<br>Comment:          | HP Color LaserJet Family Driver PCL5              |   | Manual duple <u>x</u> |
| Page range                  | HP LaserJet 8100 Series PCL 5                     |   |                       |
| Current Pages:              | HP Laser Jet M1319f MFP                           | = |                       |
| Type p<br>ranges<br>from th | Microsoft XP5 Document Writer                     | Ŧ |                       |
| section<br>or p1s1          | For example, type 1, 3, 5–12<br>, p1s2, p1s3–p8s3 |   |                       |
| Print <u>w</u> hat:         | Document Zoom                                     |   |                       |
| Print:                      | All pages in range   Pages per sheet: 1 page      |   | -                     |
|                             | Scale to paper size: No Scaling                   |   | -                     |
| Options                     |                                                   | ж | Cancel                |

| Advanced Printing Shortcuts Paper/Quality Effects Finishing | Color Services |
|-------------------------------------------------------------|----------------|
| Color Options  Automatic  Manual  Phink in Grayscale        |                |
|                                                             | I HP EasyColor |
| Color Themes<br>RGB color:<br>Default (cRGB)                |                |
| <b>(D)</b>                                                  | About Help     |

4. Click the HP EasyColor check box to clear it.

 In the Color Options area, click the Manual option, and then click the Settings button.

6. Adjust the general settings for Edge Control, and settings for text, graphics, and photographs.

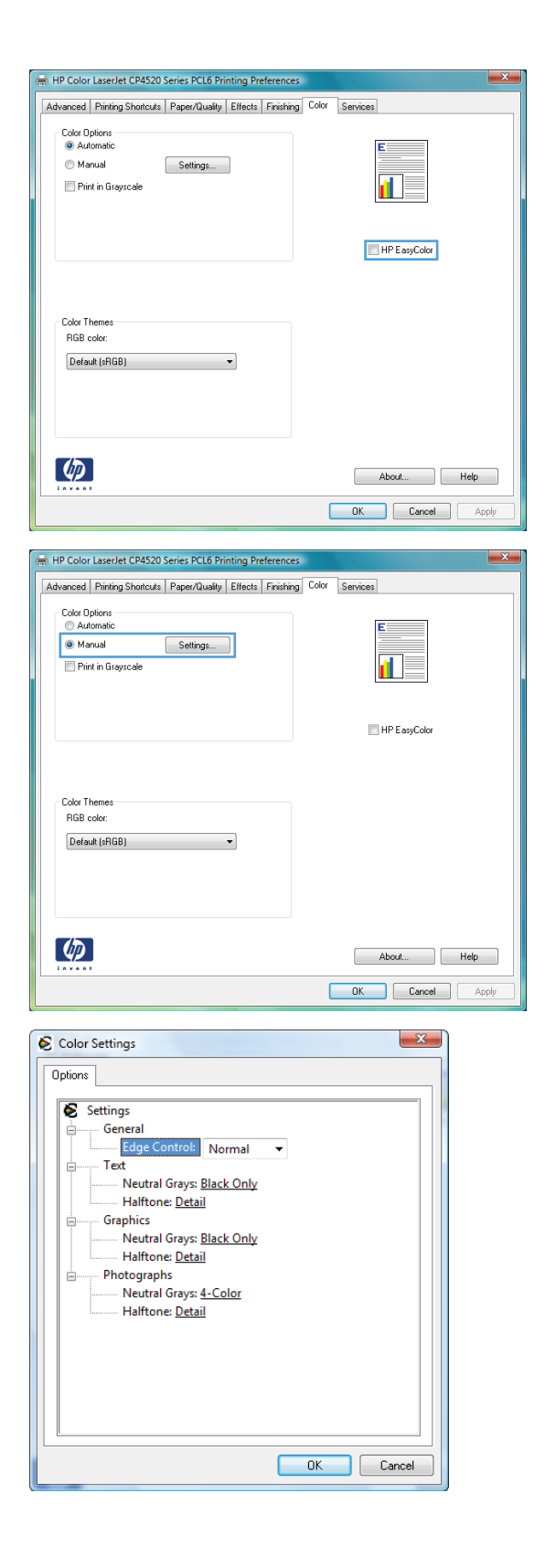